# MARH Master Modul

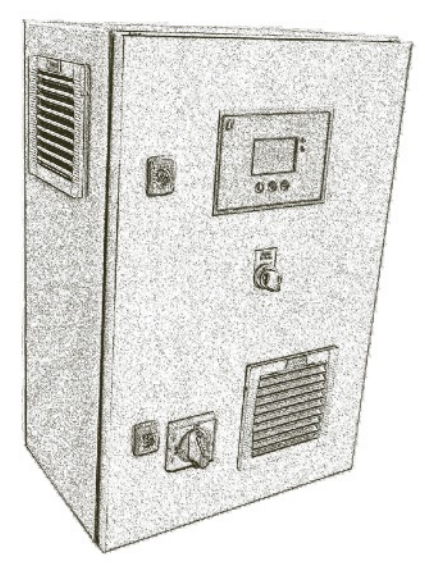

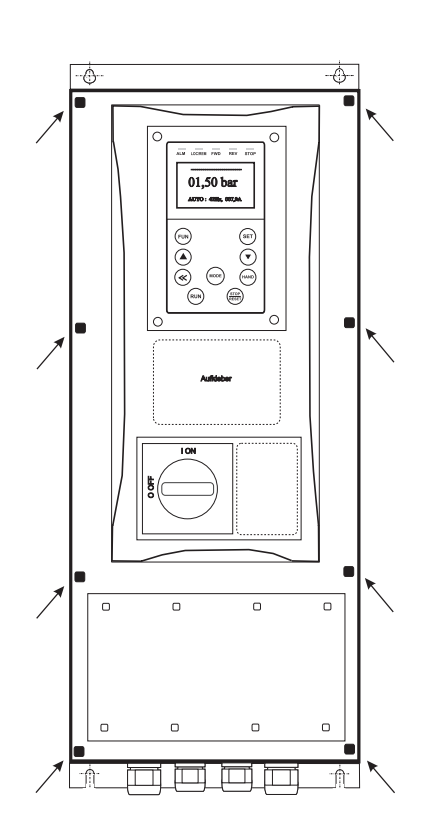

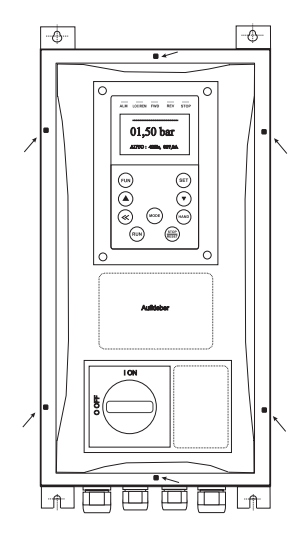

## Instruction manual: pressure /Fix frequency Pump controller : MARH-EMERGENCY MODULE Type:

S-No.:

System controller for pumps EMERGENCY MODULE Software Version 2.00 (xx.x) Stand 21.03.2023 with frequency inverter MARE

> Execution: pressure controller level controller temperature controller vacuum controller

| content |                                 |   |
|---------|---------------------------------|---|
|         |                                 |   |
| 1.      | Safety Precautions              | 3 |
| 2.      | panel Description               | 4 |
| 3.      | first setting                   | 4 |
| 4.      | Operating mode EMERGENCY MODULE | 6 |
| 5.      | Trip history monitor            | 7 |
| 6.      | memory / Starts                 | 7 |
| 7.      | LED Status                      | 7 |

## **1. Safety Precautions**

Before installing and commissioning of the frequency converter controller, please read the product manual carefully and observe all warnings and safety instructions. Keep this manual is always easily accessible in the vicinity of the frequency converter controller.

#### **Definition of Information**

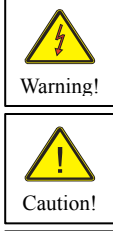

#### Warning !

Disregarding the safety severe to fatal injuries can occur or considerable material damage!

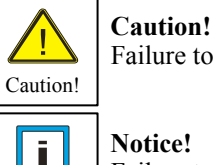

Failure to follow these instructions severe to fatal injuries can occur or considerable material damage!

### Notice!

Failure to follow these instructions may result in malfunction of the system!

#### Warning!

Notice

The drive controller contains dangerous voltages and controls potentially dangerous rotating mechanical parts. The installation, commissioning and maintenance of this equipment should be performed only by qualified personnel who are familiar with the operation. The installation, commissioning and maintenance of this equipment should be performed only by qualified personnel who are familiar with the operation.

Do you have particular caution if the automatic restart is activated. To avoid injury by possibly unintentional restart of the drive controller after a power failure, turn off the automatic restart in case of doubt. When repairing or servicing this equipment, make sure that the system can not be switched on by others again! The frequency controller have DC link capacitors, which carry hazardous voltage even after the mains supply is switched off. Therefore, always wait after switching off the mains voltage for at least 5 minutes before working on the machine or turn on the unit again. It is important to ensure that no live parts are touched when power is applied or the intermediate circuit capacitors are charged.

Do not work on the wiring and check any signals when power is applied.

The Inverter - Regulator has a leakage current.

Ground the frequency controller on the connections provided.

The customer-supplied GFCI should be in the Inverter - Regulator universal current sensitive / selective RCD (FI) - Circuit breaker type: B, B + be with rated current 300mA.

#### Caution! An RCD (FI) - switch can not work sometimes in certain plants (eg long cable).

#### t is recommended that the frequency converter - controllers separately fused.

Make sure that the input voltage of the registered on the nameplate voltage.

#### **Caution!**

All frequency controllers are tested for dielectric strength and insulation resistance. Before the insulation measurement in the pump station, for example within the scope of the inspection frequency controller must be disconnected!

#### It is strongly recommended that all electrical equipment conforms to the National Electrical Codes and local regulations.

Factors such as high temperatures, high humidity as well as dust, dirt and corrosive gases. The installation should be a wellventilated, not exposed to direct sunlight place.

Put them no mains voltage to the transducer terminals or to the control terminals. Enter the operating signals Hand/0/Auto via the selector switch on or about the driving of external contacts and not by switching on and off of a line or motor contactor. It is strongly recommended that all electrical equipment conforms to the National Electrical Codes and local regulations. Only qualified personnel should perform installation, alignment and maintenance. The manufacturer reserves the right to alter the technical data in order to make improvements or update information.

As these provisions are handled differently, the user must observe the respectively valid for Him requirements. The manufacturer can not release you from the obligation to comply with the latest safety standards the user...

#### Notice!

The technical data and descriptions in this guide are correct to the best knowledge and belief. Technical improvements have been continuously carried out - that's why the manufacturer reserves the right, without prior notice to carry out such changes. The manufacturer can not be held liable for errors in the manual.

Warranty is within Germany and within the

incorporated statutory warranty period and applies only to the product itself and not for any consequential loss or damage or costs associated with the occurrence of a Warranty claim arise at other plants or plant parts. The operator

shall, in each case to ensure that a failure or defect in the product can not lead to further damage.

## 2. Panel Description EMERGENCY MODULE

Control panel with four -line LCD display for parameters and operating data:

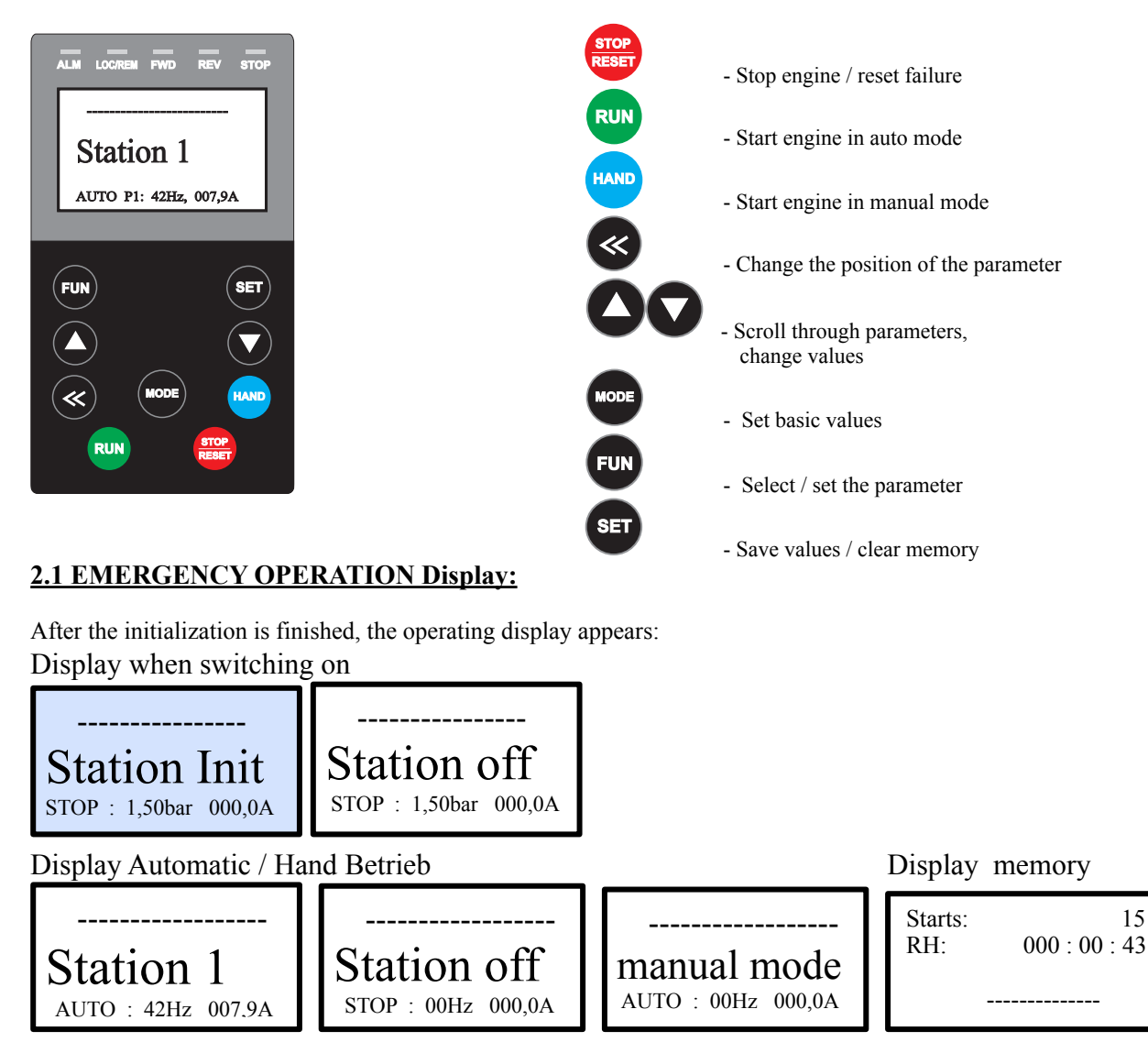

## 1. First setting emergency operation module

In der Betriebsart "MARH-Notbetrieb" übernimmt der MARH- Regler die Pumpenregelung. Hierzu werden alle Frequenzumrichter über Modbus mit dem MARH- Regler verbunden. Am NOTBETRIEB - Display muss jeweils die Slave Nummer eingestellt werden. Er darf keine Lücke zwischen den Slave Nummern geben. Es darf keine Doppelbelegung der Slave Nummern geben.

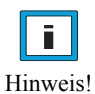

For clarity, MARH and EMERGENCY MODULE display are different colors.

First switch on the MARH and the EMERGENCY MODULE.

The MARH is factory set. Then parameterize the EMERGENCY MODULE.

## 3.1 Switching on and commissioning EMERGENCY MODULE

Turn on the system. start screen NOT-MODUL

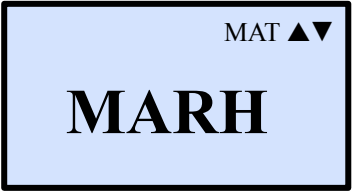

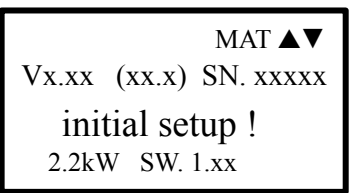

Set the menu language on the respective EMERGENCY MODULE. language :1 - 1=Deutsch / 2=Englis

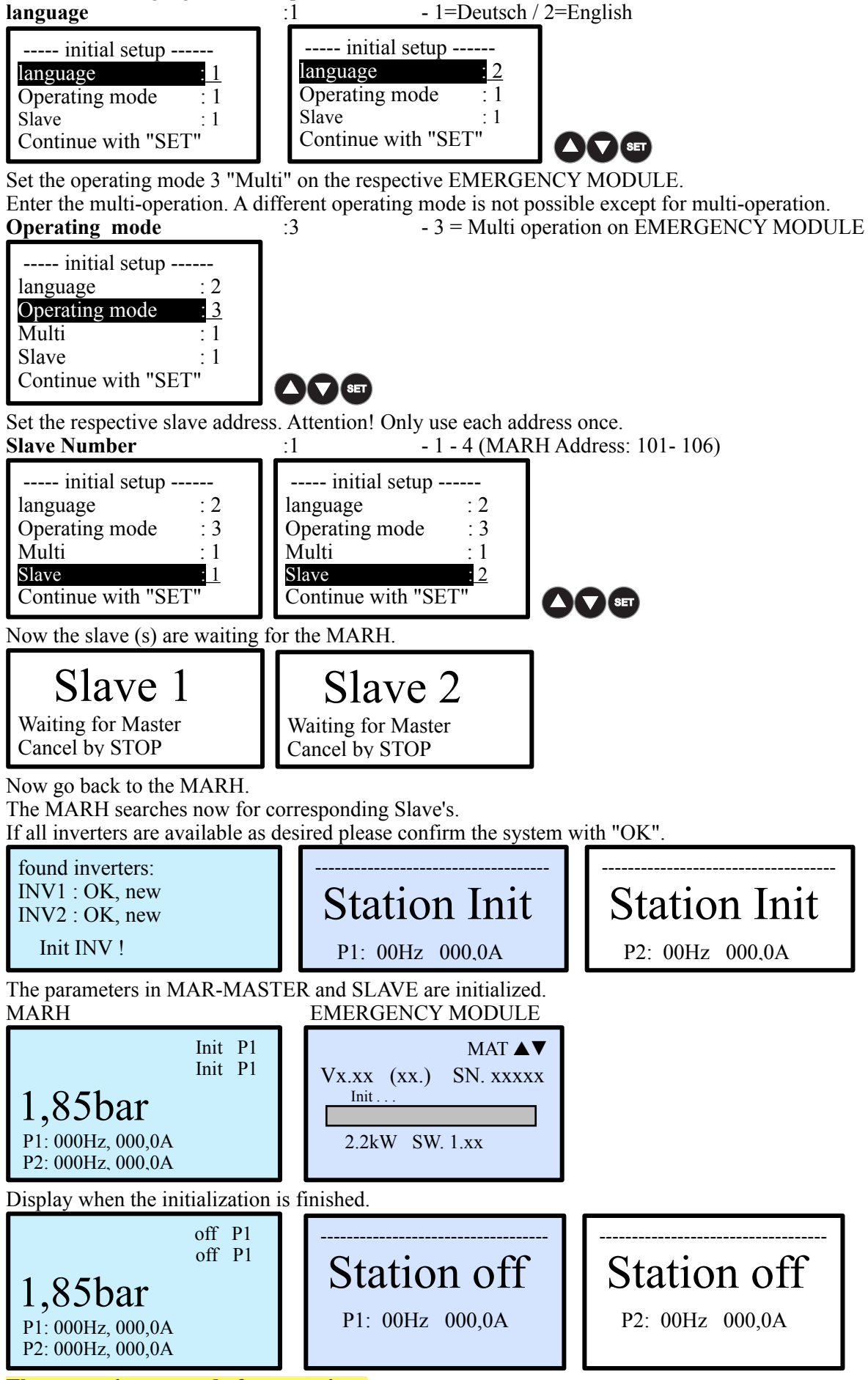

The system is now ready for operation.

## 4. Operating mode "MARH emergency mode" (3) Attention ! Only in stop possible!

| RESET Press "Stop" button                                                                                                    | FUN "FUN" buttor                                                 | n for 10 seconds. hold                                           |                                                                         |  |  |  |  |  |  |
|----------------------------------------------------------------------------------------------------|------------------------------------------------------------------|------------------------------------------------------------------|-------------------------------------------------------------------------|--|--|--|--|--|--|
|                                                                                                    | SET                                                              |                                                                  | SET                                                                     |  |  |  |  |  |  |
| initial setup<br>language : 1<br><u>Operating mode : 1</u><br>Slave : 1                                                                                                    | initial setup<br>language : 1<br>Operating mode : 1<br>Slave : 1 | initial setup<br>language : 1<br>Operating mode : 3<br>Slave : 1 | initial setup<br>language : 1<br><u>Operating mode : 3</u><br>Slave : 1 |  |  |  |  |  |  |
| FUN "FUN" button for 2 sec. And hold to exit the base.                                                                                                    |                                                                  |                                                                  |                                                                         |  |  |  |  |  |  |
| Set the menu language<br>Language :1 - 1 = D (German), 2 = E (English)                                                                                                    |                                                                  |                                                                  |                                                                         |  |  |  |  |  |  |
| Set the desired operating mode.<br><b>Operating mode</b> :1 - 1 = Pump controller, 3 = Multi                                                                                 |                                                                  |                                                                  |                                                                         |  |  |  |  |  |  |
| Enter the slave address for the multi-operation. Attention! Only use each address once<br>Slave Number :1 - 1 - 6 (MARH Address: 101- 106) 1 - 4 (MAR)                       |                                                                  |                                                                  |                                                                         |  |  |  |  |  |  |
| status memory<br>Starts: 15<br>RH: 000 : 00 : 43<br>display information                                                                                                    |                                                                  |                                                                  |                                                                         |  |  |  |  |  |  |
| Station off<br>STOP P1: 00Hz 000,0.                                                                                                    | - Station 1<br>A AUTO P2: 00Hz                                   | 000,0A                                                           | Station 1   AUTO P1: 42Hz, 007,9A                                       |  |  |  |  |  |  |
| Emergency operation parar<br>Emergency parameters<br><u>Slave</u> : 1<br>emergency mode : 1<br>distress frequency : 40,0<br>distress setpoint : 5,00<br>External on/ off : 1 | neters                                                           |                                                                  | FUN SET                                                                 |  |  |  |  |  |  |
| 4.1 Emergency operation Set parameters                                                                                                    |                                                                  |                                                                  |                                                                         |  |  |  |  |  |  |
| Enter the slave address for the multi-operation. Attention! Only use each address once                                                                                       |                                                                  |                                                                  |                                                                         |  |  |  |  |  |  |

Slave Number :1 -1 - 6 (MARH Address: 101- 106) 1 - 4 (MAR)

Enter the function for emergency operation. 1 = off, 2 = emergency frequency area code, 3 = emergency frequency with automatic start, 4 = emergency control with own sensor preselection, 5 = emergency control with own sensor with autostart. **emergency mode** :1 - 1 - 3 (1-5)

Enter the distress frequency of the pump. This function gives you the possibility the pump with distress frequency to operate if the main controller. **distress frequency** :40Hz - 1Hz - 200Hz

Enter the setpoint with which the system should operate as a stand-alone controller in emergency mode. distress setpoint :05,00bar - 0,01bar - xx,xx bar

Specify the function for the digital input 1. Attention ! Automatic restart. **external on / off** :0 -1 = closer / 0 = opener

## 5. Error Messages

## 5.1 Error messages Frequency EMERGENCY MODULE

If the MARH triggers a fault, it will be displayed on the SLAVE with "Fault". The error itself is displayed on the MARH and stored in this error memory.

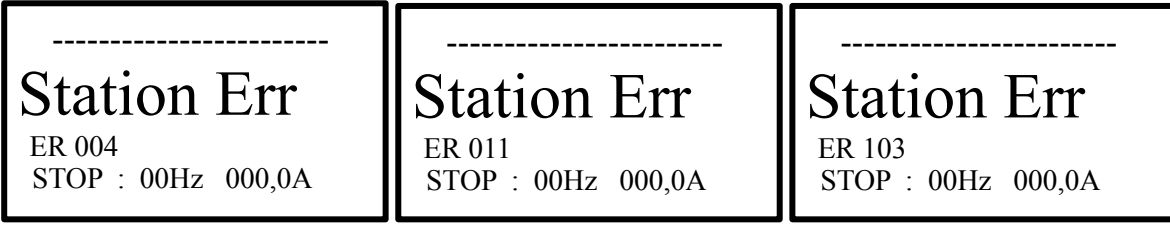

The displayed errors correspond to the error in the MARH controller.

## **END Menu**

## 6. Clear Storage / start site

## 6.1 Clear memory / Starts

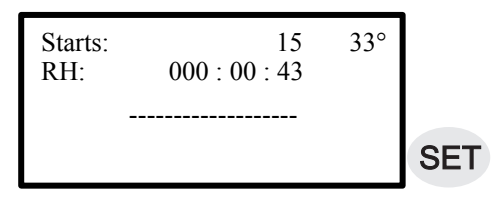

"Set" button and hold for 60 sec. to clear the memory.

## 6.2 Start side

The control is initialised when the device is switched on. This process takes a little. This display is displayed when "Power On". The serial number is then readable.

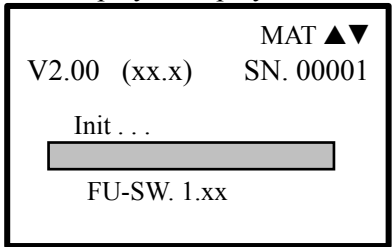

## 7. Status of the LED indicators on the EMERGENCY MODULE Display

|      |   | ALM LOC/REM FWD REV      | STOP |                 |
|------|---|--------------------------|------|-----------------|
| ALM  | = | Alarm (fault)            |      | permanent light |
| ALM  | = | Alarm (Guardian)         |      | flash light     |
| LOC  | = | Control mode (local)     |      | permanent light |
| REM  | = | Multi mode (remote)      |      | flash light     |
| FWD  | = | Clockwise (forward)      |      | permanent light |
| REV  | = | Anti clockwise (reverse) |      | permanent light |
| FWD  | = | forward (Standby)        |      | flash light     |
| REV  | = | reverse (Standby)        |      | flash light     |
| STOP | = | Stop                     |      | permanent light |
| STOP | = | Standby / External off   |      | flash light     |